## Votre inscription à L'AVIGNONNAISE

Vous souhaitez fédérer et créer une équipe à votre nom Entreprise, association, bande de potes… tout fonctionne

## Première étape :

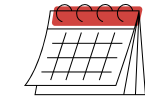

On se connecte : https://www.njuko.net/avignonnaise-2024/select\_competition

## Seconde étape :

Cliquez sur créer un groupe et remplir toutes les cases **Créer un mot de passe dédié à votre groupe** Chacun pourra ensuite cliquer sur S'enregistrer en groupe

Il faut trouver le nom de votre équipe, saisir le mot de passe puis **« rejoindre »** 

Cliquer **« Inscrire une personne »**, choisir Marche ou Course et remplir sa fiche d'inscription

Vous voyez en haut de la page que vous êtres connecté au groupe « ... »

Si vous n'y arrivez pas, ou si vous oubliez, Vous nous faites un mail et on le fera pour vous !

Notre adresse mail : lavignonnaise@agence-po.com

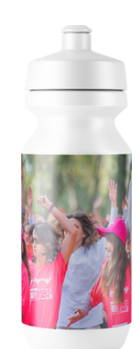

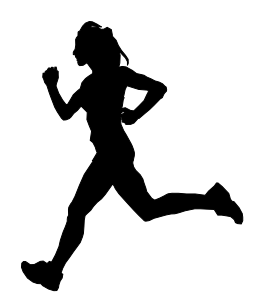